# Tests & Quizzes

#### Laulma Quick Create:

The Quick Create feature is a fast way to create a quiz by copying and pasting from a document or text file. The following is the necessary file structure your document must be in to successfully paste into Laulima:

- Question number, followed by a period and a single space
- Point value within parenthesis
- Question
- Distracters/choices indicated with an a, b, c, followed by a period and a space
- Correct response represented by an asterisk

1. (1.0 point) Who was the sculptor of Bacchus, Sleeping Cupid, Madonna of the Stairs, and David? a. Donatello b. Leonardo da Vinci c. Giotto \*d. Michaelangelo **NOTE**: *only true/false, multiple* or single answer multiple choice, 2. (1.0 point) fill in the blank and short essay This German composer is known for the following works: Christmas Oratorio, and the Brandenburg Concertos. formats can be used with a. Handel Laulma's Quick Create feature b. Beethoven c. Mozart \*d. Bach e. Brahms 3. (1.0 point) Who authored Summa theologica? a. Martin Luther \*b. Thomas Acquinas c. St. Augustine d. John Calvin

#### Laulima's Quick Create Feature (copy & paste)

1. Log into Laulima (https://laulima.hawaii.edu), select a Course in the course tab and click "Site Info" (we need to add the Test & Quizzes tool to the course)

| My Workspace   Laul                                                                   | Cooperation, joint action; group of provide working together:<br>aufiliama (community food putic); is work together; cooperate.<br>Learning & Collaboration Server for the University of Havail Community<br>mas Overview Lawlime Tools [20:5, 100, mccontrel_Day ] -mcre-; |   |
|---------------------------------------------------------------------------------------|----------------------------------------------------------------------------------------------------|---|
| Unpublished<br>Site                                                                   | Worksite Information<br>Options                                                                                                    | 0 |
| Home<br>Announcements<br>Discussion and<br>Private Messages<br>Resources<br>Site Info | Laulima Tools                                                                                                    |   |
| Linda Mcconnell                                                                       |                                                                                                    |   |

2. Select the menu bar link for "Edit Tools", scroll down the list of tools and check the box for "Tests & Quizzes" and click "Continue"

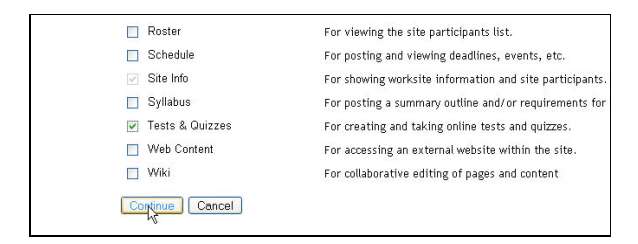

## 3. Click "Finish"

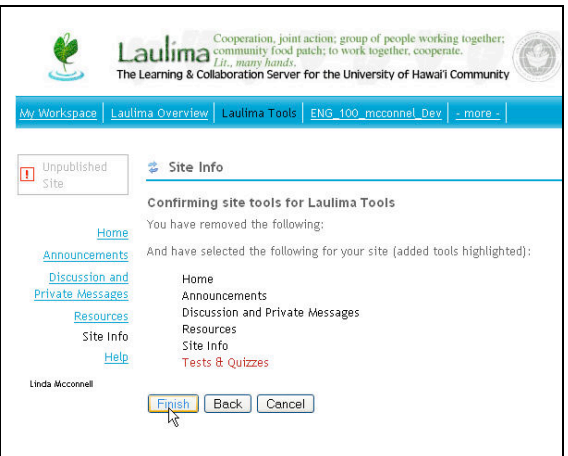

4. Select the text link in the Course Menu for "Tests & Quizzes"

| Comparison of the Quitzes     Construction of the Quitzes     Construction of the Quitzes | Assessments Overview:<br>New Assessment - used for Quick Create or to<br>Create a quiz (students do not see this area)                                                                                                    |
|----------------------------------------------------------------------------------------------------|----------------------------------------------------------------------------------------------------|
| Train Anisation and<br>Partnerses         Conce a new assessment for<br>Search Anisot Anisot and Anisot Anisot Anis                       | <ul> <li><i>Core Assessment</i> - Instructors Quiz list (students do not see this area)</li> <li><i>Published Assessment</i> <ul> <li>Active - List of "published" or released quizzes (students only see the quizzes that currently released)</li> <li>Inactive - List of "unpublished" or completed quizzes</li> </ul> </li> </ul> |

5. Enter a title for your quiz in the Title text block and click "Quick Create"

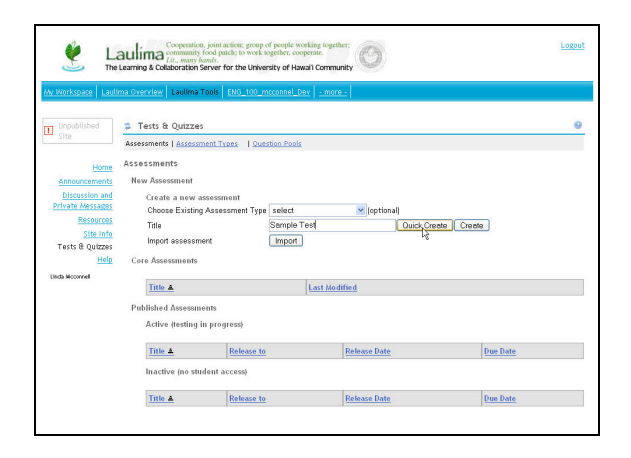

6. Minimize the browser window in order to see the computer desktop, open the Word document and select All and Copy (use the mouse to right click, select all and copy OR click on Edit in the file menu, choose select all and copy)

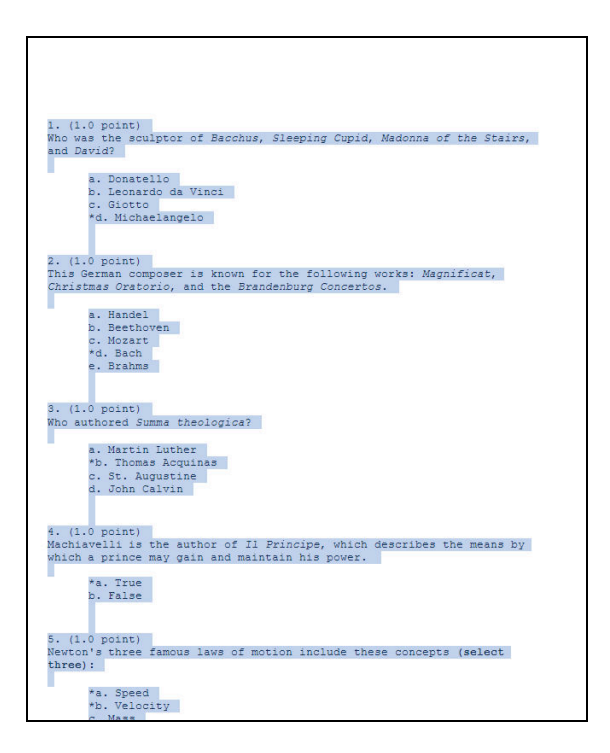

7. Maximize the browser window and in the "Questions" text block, use the mouse, right click and paste or use the browsers file menu and select Edit and Paste

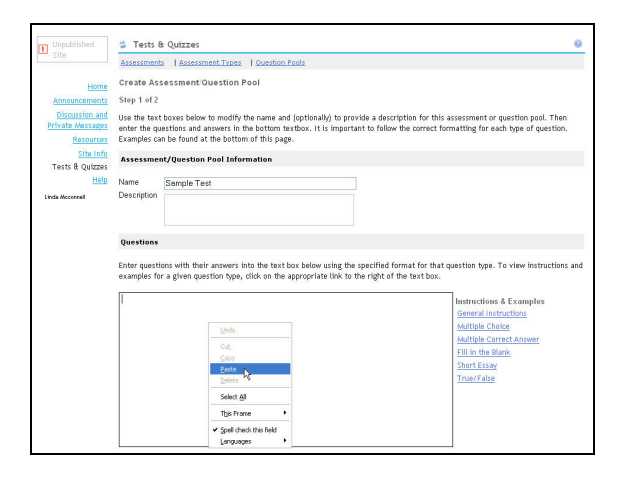

#### 8. Scroll down and click Next

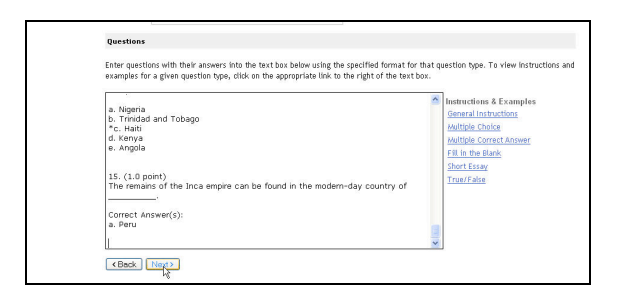

9. Determine whether you want to create a Quiz or a Question Pool

**Quiz** is a specific pre-set of questions **Question Pool** is a set or group of questions that can be used for creating a quiz

\*\*If you are copying and pasting a Quiz select the button for "**Create Assessment**" \*\*If you are copying and pasting a group of questions to be used later in creating a quiz select the button for "**Create Question Pool**"

|    |                                                                                                    |                    |     | E e. Edwin                                                                                                    |
|----|----------------------------------------------------------------------------------------------------|--------------------|-----|----------------------------------------------------------------------------------------------------|
| 12 | In 1946, J. Presper Eckert and John Mauchly created the first large general-purpose<br>electronic computer. It was given the name Correct Answer[s]:                                                                                                    | Short Essay        | 1.0 | ATTISCONE                                                                                                    |
| 13 | In 1803, Me U.S. nagotilated the Lookian Parchase fromfor<br>15 million, Welh bis parchase, He U.S. double its denamin, Increasing Its<br>territory by 827,000 sp. mil (2,144,500 sp.m), from the Mississippi River to the<br>Rockies and from the Gulf of Mexico to British North America. | Multiple<br>Choice | 1.0 | <ul> <li>□ a. Great</li> <li>Britain</li> <li>□ b. Spain</li> <li>□ c. Mexico</li> <li>☑ d. France</li> <li>□ e. Russia</li> </ul>       |
| 14 | In 1803, was the first black nation to gain independence from<br>European colonial rule.                                                                                                    | Multiple<br>Choice | 1.0 | <ul> <li>□ a. Nigeria</li> <li>□ b. Trinidad</li> <li>and Tobago</li> <li>☑ c. Haiti</li> <li>□ d. Kenya</li> <li>□ e. Angola</li> </ul> |
| 15 | The remains of the Inca empire can be found in the modern-day country of, Correct Answer(s):                                                                                                    | Short Essay        | 1.0 |                                                                                                    |
| <  | Back Create Assessment Create Question Pool                                                                                                    |                    |     |                                                                                                    |

#### **Setting a Quiz for Access**

If you selected to "Create Assessment" you can now do settings to set the quiz for student access. Click on "Settings" under the quiz title.

| Assessments   <u>Assess</u>                                                                                      | ment Types   Question Pools                                          |                          |                                     |  |
|----------------------------------------------------------------------------------------------------|----------------------------------------------------------------------|--------------------------|-------------------------------------|--|
| ssessments                                                                                                    |                                                                      |                          |                                     |  |
| New Assessment                                                                                                   |                                                                      |                          |                                     |  |
| Create a new                                                                                                    | assessment                                                           |                          |                                     |  |
| Choose Existin                                                                                                   | g Assessment Type select                                             | 💌 (optional)             |                                     |  |
| Title                                                                                                    |                                                                      | Quick Crea               | te Create                           |  |
| Import assessn                                                                                                   | nent Import                                                          |                          |                                     |  |
|                                                                                                    |                                                                      |                          |                                     |  |
|                                                                                                    |                                                                      |                          |                                     |  |
| <u>Title </u>                                                                                                    |                                                                      | La                       | st Modified                         |  |
| <u>Title ≜</u><br>Sample Test                                                                                    |                                                                      | La<br>02                 | st Modified<br>/29/2008             |  |
| Title ≜<br>Sample Test<br>Settings   Rem                                                                         | iove   Export                                                        | 02                       | st Modified<br>/29/2008             |  |
| Title ▲<br>Sample Test<br>Settings   Rem                                                                         | iove   <u>Export</u><br>ients                                        | 02                       | st Modified<br>/29/2008             |  |
| Title ≜<br>Sample Test<br>Settings   Rem<br>Dublished Assessn<br>Active (testing                                 | iove   <u>Export</u><br>ients<br>in progress)                        | 02                       | st Modified<br>/29/2008             |  |
| Title ▲<br>Sample Test<br>Settings   Rem<br>Published Assessn<br>Active (testing                                 | n <u>ove</u>   <u>Export</u><br>nents<br>in progress)                | 22<br>02                 | <u>st Modified</u><br>/29/2008      |  |
| Title ▲<br>Sample Test<br>Settings   Rem<br>Dublished Assessin<br>Active (testing<br>Title ▲                     | ove   <u>Export</u><br>nents<br>in progress)<br><u>Release to</u>    | La<br>02<br>Release Date | st Modified<br>/29/2008<br>Due Date |  |
| Title ▲<br>Sample Test<br>Settings I Rem<br>Published Assessin<br>Active (testing<br>Title ▲<br>Inactive (no str | ove   Export<br>nents<br>in progress)<br>Release to<br>ident access) | Le<br>02<br>Release Date | st Modified<br>(29/2008<br>Due Date |  |

2. The Settings area has many options to control when and how long students have to take a quiz as well as what type of feedback they see upon submission

For the purpose of this workshop I will concentrate on Delivery Dates, Timed Assessment, and Feedback sections only.

| sessments    <u>Assessment Types</u>        | Question Pools |
|---------------------------------------------|----------------|
| ettings - Sample Test                       |                |
| Open   Close All Menus                      |                |
| ► Assessment Type Information               |                |
| <ul> <li>Assessment Introduction</li> </ul> |                |
| ► Delivery Dates                            |                |
| <ul> <li>Assessment Released To</li> </ul>  |                |
| ► High Security                             |                |
| ▶ Timed Assessment                          |                |
| <ul> <li>Assessment Organization</li> </ul> |                |
| ▶ Submissions                               |                |
| <ul> <li>Submission Message</li> </ul>      |                |
| ▶ Feedback                                  |                |
| ▶ Grading                                   |                |
| ▶ Graphics                                  |                |
| ▶ Metadata                                  |                |

3. Click the Black arrows to open a specific setting section OR click "Open" at the top of the Settings page to open all sections at once

**Delivery Dates**: for both Available and Due Date areas use the calendar icon to select a day and time to release/submit the quiz (double click on date in calendar to insert)

| ssessments Assessment Types Question Pools                                                                                                    |        |           |           |           |           |            |     |          |
|----------------------------------------------------------------------------------------------------|--------|-----------|-----------|-----------|-----------|------------|-----|----------|
| ettings - Sample Test                                                                                                    |        |           |           |           |           |            |     |          |
| Open   Close All Menus                                                                                                    |        |           |           |           |           |            |     |          |
| <ul> <li>Assessment Type Information</li> </ul>                                                                                                    |        | 🙂 ht      | tps:/     | /laul     | im        |            |     | ×        |
| <ul> <li>Assessment Introduction</li> </ul>                                                                                                    |        | 0         | Э         | Febri     | Jary 21   | 108        | C   | 0        |
| ▼ Delivery Dates                                                                                                    |        | Sun       | Men       | Tue       | Wed       | Thu        | Fri | Sat      |
| Available Date                                                                                                    | -      | <u>27</u> | <u>28</u> | <u>29</u> | <u>30</u> | <u>31</u>  | 1   | 2        |
| Due Date                                                                                                    |        | 3         | 4         | 5         | 6         | Ζ          | 8   | 2        |
| Detreat Date                                                                                                    | -      | 10        | 11        | 12        | 13        | 14         | 15  | 16       |
| Reliaci Date                                                                                                    | tasked | 24        | 18        | 19        | 20        | 21         | 22  | 1        |
| <ul> <li>Assessment Released To</li> </ul>                                                                                                    |        | 24        | 23        | 40.0      | <u> </u>  | <u> 40</u> | 52  | <u>+</u> |
| ► High Security                                                                                                    |        | tuma      |           | .46.0     |           |            |     |          |
| Timed Assessment                                                                                                    |        | Add       | 12 to     | o set     | hour      | to Pl      | м.  |          |
| <ul> <li>A second device in all second second sec<br/>second second second second second second second second second second second second second second second second second second second second second second second second second second second second second second second second second sec</li></ul> |        | Done      |           | laulin    | na.haw    | aii.ed     | u 🤮 | 1.1      |
| Assessment organization                                                                                                    |        |           |           |           |           |            |     |          |
| <ul> <li>Submissions</li> </ul>                                                                                                    |        |           |           |           |           |            |     |          |
| <ul> <li>Submission Message</li> </ul>                                                                                                    |        |           |           |           |           |            |     |          |
| ▶ Feedback                                                                                                    |        |           |           |           |           |            |     |          |
| ▶ Grading                                                                                                    |        |           |           |           |           |            |     |          |
| ▶ Graphics                                                                                                    |        |           |           |           |           |            |     |          |
| <ul> <li>Hardar</li> </ul>                                                                                                    |        |           |           |           |           |            |     |          |

4. **Timed Assessment**: check the checkbox to open up this section, use pull down menus to select hours and minutes students have to complete the quiz

| ssessments   Assessment ]         | ypes Question Pools               |     |
|-----------------------------------|-----------------------------------|-----|
| ettings - Sample Test             |                                   |     |
| Open   <u>Close</u> All Menus     |                                   |     |
| Assessment Type Inform            | ation                             |     |
| Assessment Introduction           |                                   |     |
| ▼ Delivery Dates                  |                                   |     |
| Available Date                    | 02/29/2008 10:46:09 PM            |     |
| Due Date                          | 03/04/2008 10:46:58 PM            |     |
| Retract Date                      |                                   |     |
|                                   |                                   |     |
|                                   |                                   |     |
|                                   |                                   |     |
| <ul> <li>High Security</li> </ul> |                                   |     |
| ▼ Timed Assessment                |                                   |     |
| Timed Accessments                 | vith Time Limit: 00 🗸 brs 30 🗸 mi | in. |

# 5. Feedback:

## <u>Feedback Authoring</u>:

Question Level - feedback given based on correct or incorrect selection

Selection Level - feedback given based on distracter selection

## Feedback Delivery:

Immediate - a link "Show feedback" becomes available to students during the quiz (good for self testing)

No Feedback - no feedback will be shown at any time

Feedback displayed at a certain date - feedback shown at a set date/time (best option) *Feedback Components*: type of feedback students are allowed to view

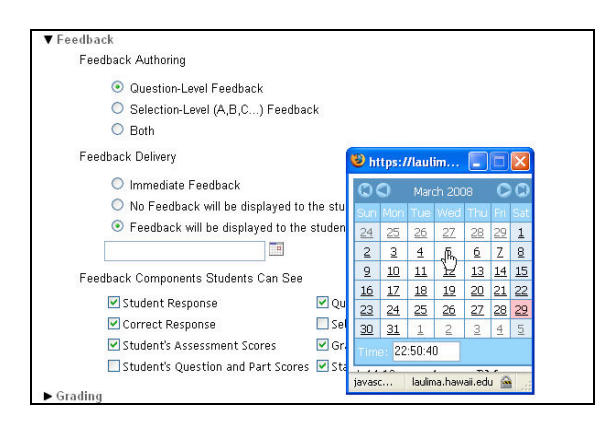

6. When all setting selections have been completed choose to either:

**Save Settings and Publish** - this option will allow access to the quiz right now based on your availability settings

**Save Settings** - this will just save what you have entered into the settings area so you can return and edit if needed prior to actually publishing the quiz

**NOTE**: once a quiz has been published the only way to take it back, for example if you notice an error, is to RETRACT it using the Retract Now button within Settings > Delivery Dates

| ▼ Feedback                                                                                                    |                                |
|----------------------------------------------------------------------------------------------------|--------------------------------|
| Feedback Authoring                                                                                                    |                                |
| Question-Level Feedback                                                                                                    |                                |
| Selection-Level (A,B,C) Feedb                                                                                                    | pack                           |
| <ul> <li>Both</li> </ul>                                                                                                    |                                |
| Feedback Delivery                                                                                                    |                                |
| Immediate Feedback                                                                                                    |                                |
| 🔘 No Feedback will be displayed t                                                                                                    | o the student                  |
| Feedback will be displayed to the theory of the second second | ne student at a specific date  |
| 03/05/2008 10:50:40 PM                                                                                                    |                                |
| Feedback Components Students Can Se                                                                                                    | e                              |
| 🗹 Student Response                                                                                                    | 🗹 Question-Level Feedback      |
| Correct Response                                                                                                    | Selection-Level Feedback       |
| 🗹 Student's Assessment Scores                                                                                                    | 🗹 Grader's Comments            |
| 🗹 Student's Question and Part Scor                                                                                                    | es 🗹 Statistics and Histograms |
| ▶ Grading                                                                                                    |                                |
| ► Graphics                                                                                                    |                                |
| ► Metadata                                                                                                    |                                |
| Save Settings and Publish Save Settings                                                                                                    | Cancel                         |

7. Once a quiz has been published **and** becomes available based on the Availability setting a "copy" will be viewable and accessible to students within the Published Assessments area.

Prior to the quizzes availability students will see nothing.

| Assessments   Assessment riges                                                                                                    | Question Pools |                                 |               |
|----------------------------------------------------------------------------------------------------|----------------|---------------------------------|---------------|
| Assessments                                                                                                    |                |                                 |               |
| New Assessment                                                                                                    |                |                                 |               |
| Create a new assessment<br>Choose Existing Assessment<br>Title<br>Import assessment<br>Core Assessments                                             | Type select (o | ptional)<br>Duick Credie Credie |               |
| 700                                                                                                    |                |                                 | Last Modified |
| Inte a                                                                                                    |                |                                 | 1             |
| Sample Test<br>Settings   Remove   Export                                                                                                    |                |                                 | 02/29/2008    |
| Sample Test<br>Settings   Remove   Export<br>Published Assessments                                                                                  |                |                                 | 02/29/2008    |
| Sample Test<br>Settings   Remove   Export<br>Published Assessments<br>Active (testing in progress)                                                  |                |                                 | 02/29/2008    |
| <u>anne a</u><br><u>Sample Test</u><br><u>Setting:   Remove   Export</u><br>Published Assessments<br>Active (testing in progress)<br><u>Title ≜</u> | Release to     | Release Date                    | 02/29/2008    |

## Working with Question Pools

Question Pools are used to organize and store groups or sets of questions.

#### **Organize Questions using Question Pools**

Question Pools are shared across your courses, so you may find it necessary at some point to organize your Question Pools based on perhaps course or even themes and or topics.

1. To organize pools, click on "Question Pools"

| Assessments   Assessment Types   Ques                                                                          | tion Pools    |             |                     |
|----------------------------------------------------------------------------------------------------|---------------|-------------|---------------------|
| Assessments                                                                                                    | 45            |             |                     |
| New Assessment                                                                                                 |               |             |                     |
| Create a new assessment                                                                                        |               |             |                     |
| Choose Existing Assessment Type                                                                                | select        | 💌 (optional | )                   |
| Title                                                                                                    |               |             | Quick Create Create |
| The second second second second second second second second second second second second second second second s | [ house and ] |             |                     |

2. In the following image there are currently 2 pools, Logistics and Terms. Each pool contains 15 questions. The Logistics pool is only used in Soc100 quizzes, while Terms are used in another section. In order to better manage and edit these pools later I would rather visually see question pools based on course name. So, I want to create a couple of new pools based on course and move existing pools into it.

To create a pool click on "Add New Pool"

| Question | Pools                          |                 |               |           |          |        |
|----------|--------------------------------|-----------------|---------------|-----------|----------|--------|
| Add No   | w Pool   Import                |                 |               |           |          |        |
|          |                                |                 |               |           |          |        |
| Pool     | <u>Name≜</u>                   | Creator         | Last Modified | Questions | Subpools | Remove |
|          | Logistics<br>Add   Copy   Move | Linda Mcconnell | 02/29/2008    | 15        | 0        |        |
| 3        | Terms<br>Add   Copy   Move     | Linda Mcconnell | 02/29/2008    | 15        | 0        |        |

3. Enter desired title and click "Save"

| aa Pool                      |                       |
|------------------------------|-----------------------|
| equired items marked with *. |                       |
| Pool Name*                   | SUCIUU Question Pools |
| Creator                      | Linda Mcconnell       |
| Department/Group             |                       |
| Description                  |                       |
| Objectives                   |                       |
| Keywords                     |                       |

4. To move a pool, click on the "Move" text link under the pool title

| essments   Assessment Types   Q            | uestion Pools   |               |           |                 |        |
|--------------------------------------------|-----------------|---------------|-----------|-----------------|--------|
| estion Pools                               |                 |               |           |                 |        |
| dd New Pool   Import                       |                 |               |           |                 |        |
|                                            |                 |               |           |                 |        |
| Pool Name A                                | Creator         | Last Modified | Questions | <u>Subpools</u> | Remove |
| Logistics<br>Add   Copy   Move             | Linda Mcconnell | 02/29/2008    | 15        | 0               |        |
| SOC100 Question Pools<br>Add   Copy   Move | Linda Mcconnell | 02/29/2008    | 0         | 0               |        |
| Add   Copy   Maye                          | Linda Mcconnell | 02/29/2008    | 15        | 0               |        |

5. Select the radio button next to the pool you would like to move it into and click "Move"

| ct the | destina | tion pool for Terms<br>Pools TOP |                 |               |           |          |
|--------|---------|----------------------------------|-----------------|---------------|-----------|----------|
| -      | Poot    | Name 🛦                           | Creator         | Last Modified | Questions | Subpools |
| 0      | 3       | Logistics                        | Linda Mcconnell | 02/29/2008    | 15        | 0        |
| 0      | 3       | SOC100 Question Pools            | Linda Mcconnell | 02/29/2008    | 0         | 0        |

6. The following screen shot reflects my two new pools based on course which now contain their related sub-pools

| sessments (Assessment rupes 19                                                                                                    | uestion Pools   |               |           |          |         |
|----------------------------------------------------------------------------------------------------|-----------------|---------------|-----------|----------|---------|
| estion Pools                                                                                                    |                 |               |           |          |         |
| Add New Pool   Import                                                                                                    |                 |               |           |          |         |
|                                                                                                    |                 |               |           | 1        | 1       |
| Pool Name A                                                                                                    | Creator         | Last Modified | Questions | Subpools | Remove? |
| Add   Copy   Move                                                                                                    | Linda Mcconnell | 02/29/2008    | 0         | 1        |         |
| And the second second se | Linda Mcconnell | 02/29/2008    | 0         | 1        |         |

## **Using Question Pools to create Question Sets**

Pools can also be used to create question sets in which randomly drawn questions can be pulled. For example, create a quiz based on 10 questions using a Question Pool that contains a set of 50 questions. The quiz will randomly draw10 questions from the pool of 50.

1. Create a Quiz via Assessments by entering a title in the Title text block and click "Create"

| Tests & Quizzes Assessments   Assessment Traces   Question Peols                                                                                                    | •                                                                                                    |
|----------------------------------------------------------------------------------------------------|----------------------------------------------------------------------------------------------------|
| Assessments New Assessment Create a new assessment Croate Existing Assessment Type select Croate Existing Assessment Type select Tate Rondom Draw Test Outck Create Create Import Rondom Draw Test Outck Create Create Create Rondom Draw Test Rondom Create Rondom Create R | <b>NOTE</b> : you may not want to use the pull<br>down menu for "Choose Existing<br>Assessment Type" since they already have<br>pre-configured Settings that cannot be<br>altered |
|                                                                                                    | Pac                                                                                                    |

# 2. Click "Edit"

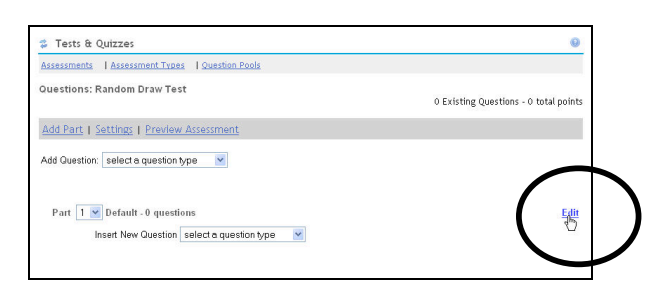

3. Scroll down the page and select the radio button for "Random draw from question pool"

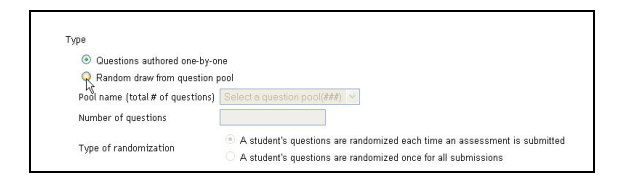

4. Use the pull down menu next to "Pool name" and select the desired pool

| Type                                            |                                          |
|-------------------------------------------------|------------------------------------------|
| Questions authored one-by-o                     | ne                                       |
| <ul> <li>Random draw from question  </li> </ul> | pool                                     |
| Pool name (total # of questions)                | Select a question pool(###)              |
| Number of questions                             | Select a question pool(###)<br>Terms(15) |
|                                                 | Logistics(15)                            |

5. In the text box next to "Number of questions" type in how many questions you would like to have drawn from the pool and click "Save"

| Туре                               |                                                                    |                                                                                                    |
|------------------------------------|--------------------------------------------------------------------|----------------------------------------------------------------------------------------------------|
| Questions authored one-by-o        | ne                                                                 |                                                                                                    |
| Random draw from question p        | lood                                                               |                                                                                                    |
| Pool name (total # of questions)   | Logistics(15)                                                      | ×                                                                                                    |
| Number of questions                | 10                                                                 |                                                                                                    |
| Type of randomization              | <ul> <li>A student's questi</li> <li>A student's questi</li> </ul> | ions are randomized each time an assessment is submitteo<br>ions are randomized once for all submissions |
| Question ordering (not available 1 | or random draw)                                                    |                                                                                                    |
| As listed on Assessment Qu         | estions page                                                       |                                                                                                    |
| Random within Part                 |                                                                    |                                                                                                    |
| Metadata                           |                                                                    |                                                                                                    |
| Objective                          |                                                                    |                                                                                                    |
| Keyword                            |                                                                    |                                                                                                    |
| Rubric                             |                                                                    |                                                                                                    |
| Cancel                             |                                                                    |                                                                                                    |

If you would prefer to use a certain number of questions from one pool and another set of questions from a different pool, add a "Part" to the quiz. A quiz can have an unlimited amount of "Parts" or sections.

1. To add a part to a quiz, click on "Add Part" (you can choose to add a part title, but if you title it "Default" students will not see any separation in the quiz)

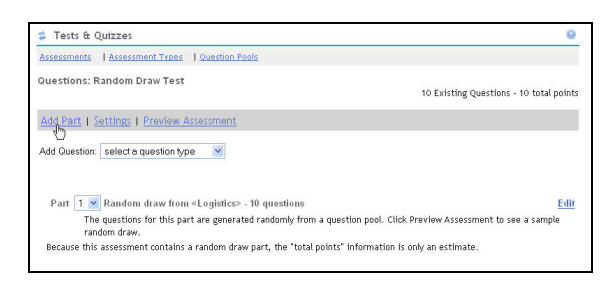

2. Click on "Edit" next to your newly added Part and then proceed to follow the above steps to draw questions from a new selected pool

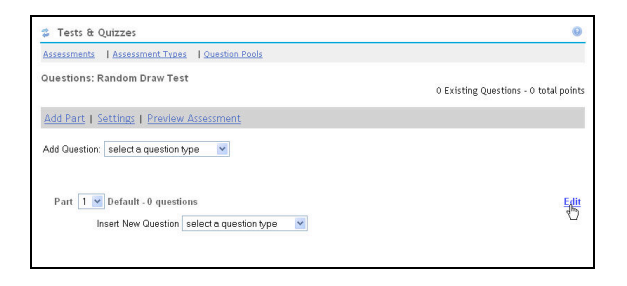

When you have completed adding questions, go to Settings to set availability and other access dates and information.